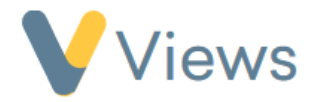

# How to Use the Mapping Tool

The **Views Mapping Tool** enables users to visualise records on a map. Any record linked to a **postcode** can be displayed, including **Contact records**, **Session Groups**, **Sessions**, and **Venues**. Multiple data sets can be shown on a single map, and **data layers** can be added to plot your data against **Ward** and **Local Authority** boundaries, **indices of deprivation**, and other geographical indicators. This guide explains the key processes for using the Mapping Tool effectively.

#### How to Create a Map

- Hover over Intelligence and select Mapping.
- Click the **plus icon**. +
- Enter a Name and Description for your map.

| V | Views   |                   | Contacts 💪          | Work 🖾 | Evidence 🔎 | محمح Intelligence | My Account 🧬 |
|---|---------|-------------------|---------------------|--------|------------|-------------------|--------------|
| ŝ | Mapping | Create New Map    | 3 -> CREATE NEW MAP | 2      |            |                   |              |
|   |         | Details<br>Name * |                     |        |            |                   | <u>^</u>     |
|   |         | Description       |                     |        |            |                   | A            |
|   |         | Save Cancel       |                     |        |            |                   |              |
|   | <       |                   |                     |        |            |                   |              |

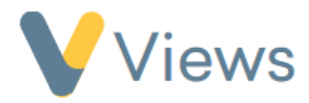

• Click Save.

You'll be taken to the **Configuration** section, where you can add **Data Sets** and **Data Layers**.

### How to Add a Data Set to a Map\*

**Data Sets** define which records are displayed on the map. You can visualise any **Contact** or **Work** record with a recorded postcode, and display multiple data sets on the same map. To add a **Data Set**:

• From the **Configuration** page, click the **plus icon** next to **Data Sets**.

| V | Views   |                                                    | Contacts 🔗    | Work    | Evidence 🔎 Inte | lligence 🧬 | My Account o |  |
|---|---------|----------------------------------------------------|---------------|---------|-----------------|------------|--------------|--|
| ŵ | Mapping | INTELLIGENCE - MAPPING > MAP - MALE PARTICIPANTS > | CONFIGURATION |         |                 |            |              |  |
|   | Details |                                                    |               |         |                 |            |              |  |
|   |         | Map - Male Participants: Configu                   | ration        |         |                 |            |              |  |
|   | Мар     | Data Sets ۹                                        |               |         |                 |            | ÷            |  |
|   |         | Data Set Name Display As                           | Reco          | rd Type | Shape           | Colour     | Actions      |  |
|   |         | No data available in table                         |               |         |                 | 1          |              |  |
|   |         | Data Layers •                                      |               |         |                 |            |              |  |
|   |         | Layer                                              |               |         |                 |            | Actions      |  |
|   |         | No data available in table                         |               |         |                 |            |              |  |
|   |         |                                                    | v             | îew Map |                 |            |              |  |
|   | <       |                                                    |               |         |                 |            |              |  |

<sup>&</sup>lt;sup>\*</sup> Data Sets are based on **Statistics** created in the **Intelligence** area. For guidance on creating statistics, refer to the **How To Create A Statistic** guide at <u>https://www.substance.net/intelligence-section/</u>.

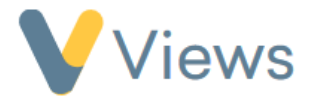

- Enter a **Name** for the Data Set.
- In the **Display As** field, select one of the following:
  - Marker Displays each mapped postcode as an individual data point.
  - **Cluster** Groups nearby postcodes into clusters, ideal for visualising dense areas.
- Choose the **Record Type** (e.g., *Participants*) and the **Statistic** to define the included records.
- Under Marker Configuration, customise the Size, Shape, and Colour that represent the data set.

| Set                  |                       | ^ |
|----------------------|-----------------------|---|
| Data Set Name *      | All Male Participants |   |
| Display As *         | Marker                |   |
| Record Type <b>*</b> | Participant           |   |
| Statistic *          | All Male Participants |   |
| Marker Configuration |                       | ^ |
| Size                 | Medium                |   |
| Shape                | Marker                |   |
| Colour               |                       |   |

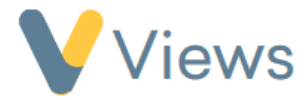

• Click Save.

### How to Add a Data Layer to a Map

**Data Layers** allow you to overlay your data with geographical boundaries (e.g., **Ward**, **Local Authority**) and indicators from the **Data Layer Library**, such as **indices of deprivation**. To add a **Data Layer**:

• From the **Configuration** page, click the **plus (+) icon** next to **Data Layers**.

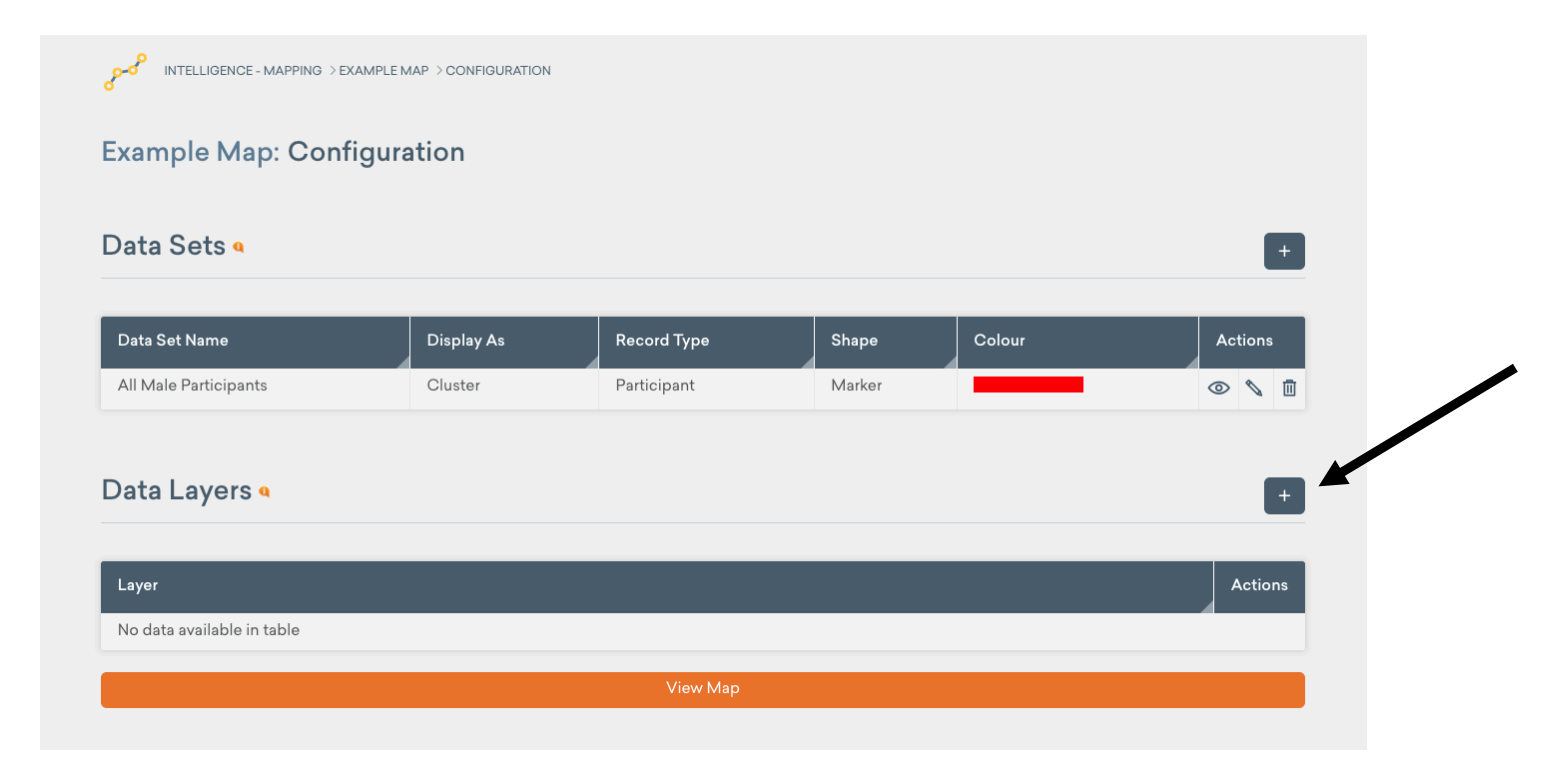

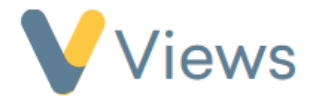

• Select a **Data Layer** from the library.

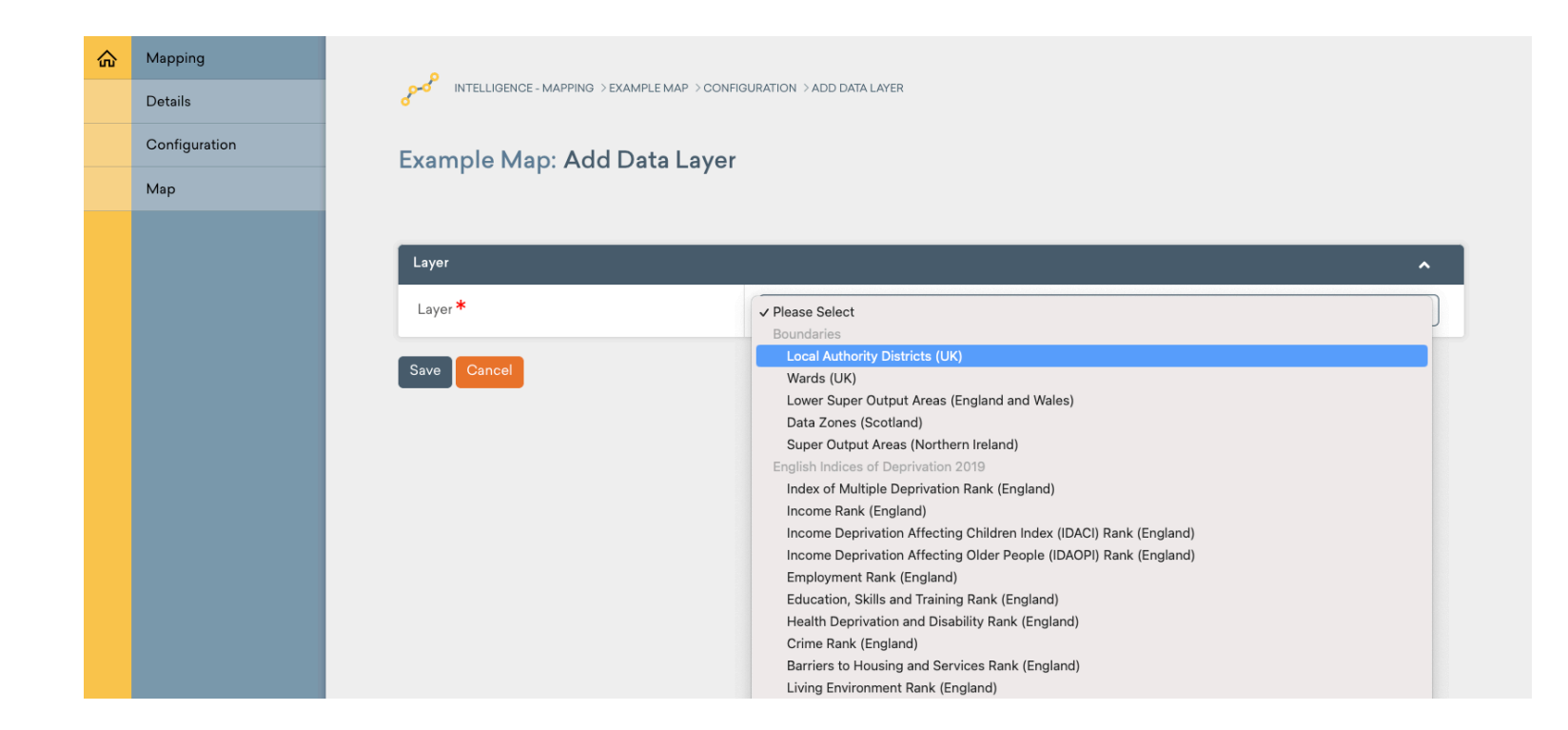

• Click Save.

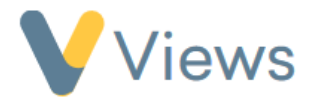

## How to View a Map

• Select Map from the menu on the left-hand side.

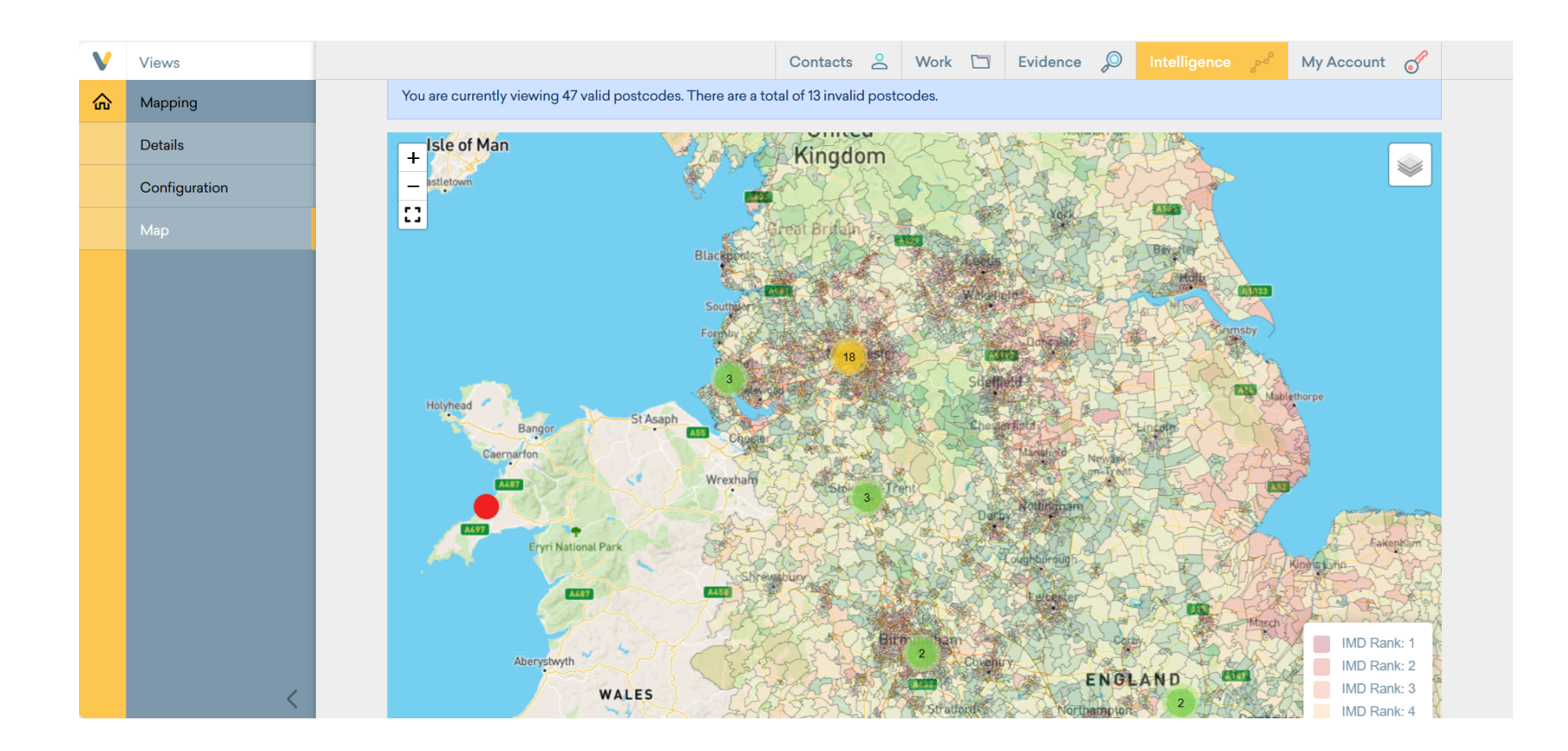

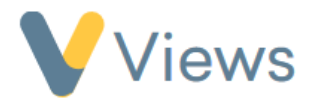

- In the **Configure Display** menu at the top, you can adjust settings for your **Data Sets** and **Data Layers**:
  - Edit colours, marker sizes, and display options.

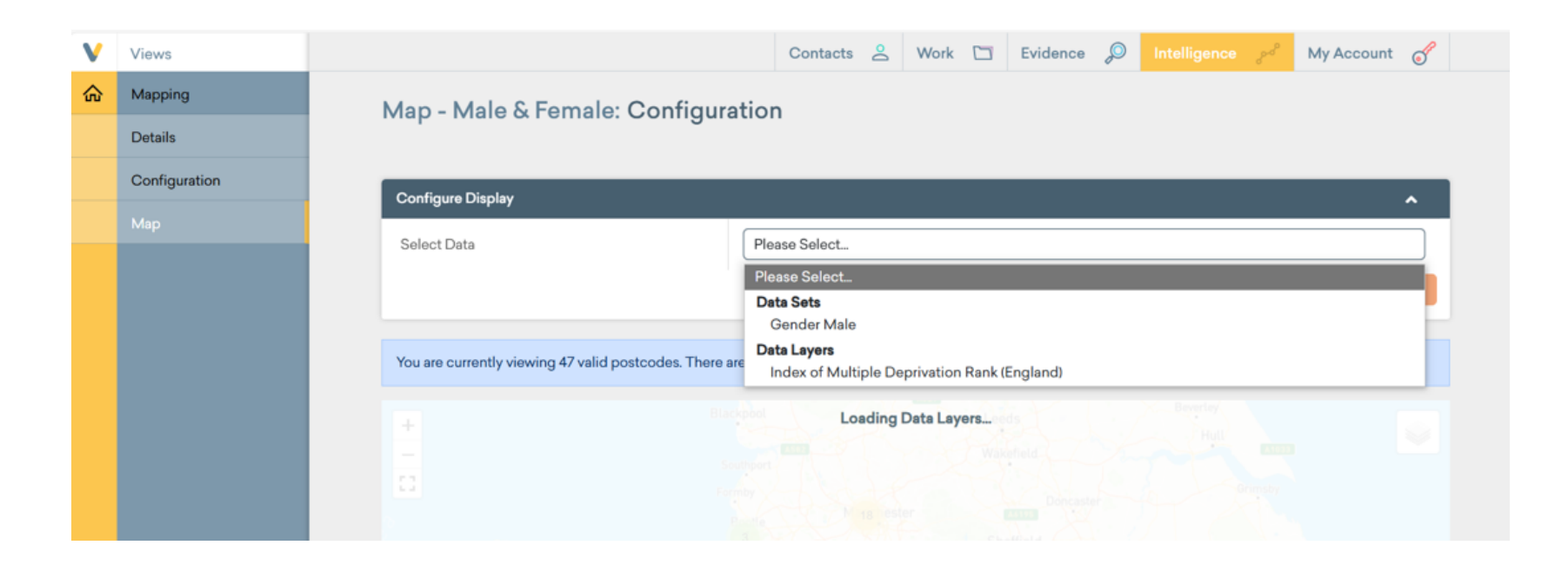

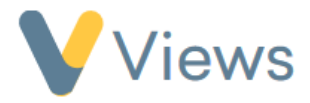

- Use the **Configure** icon (top-right of the map) to:
  - Toggle **Data Sets** and **Data Layers** on or off easily.

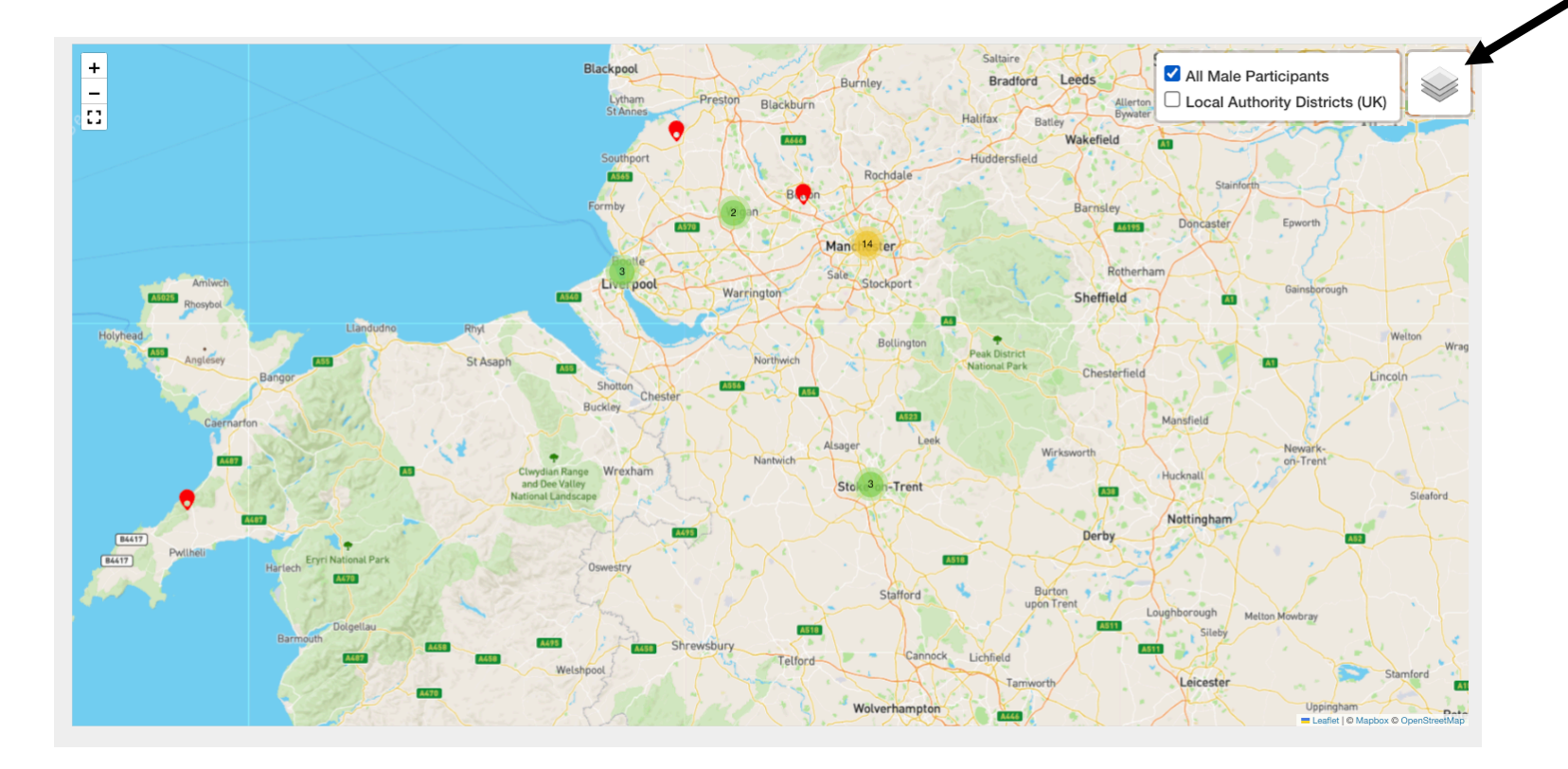